เอกสารคู่มือการใช้งาน

สำหรับ ผู้ประกอบการ

# คู่มือการใช้งานระบบวัตถุเสพติด (คำขอใบอนุญาตจำหน่าย ยาเสพติดให้โทษในประเภท 2 หรือ วัตถุออกฤทธิ์ในประเภท 2)

# สารบัญ

| 1 | . ขั้นตอนการเข้าใช้งานระบบ                         | .2 |
|---|----------------------------------------------------|----|
| 2 | 2. ขั้นตอนการเพิ่มสถานที่ (กรณีที่ยังไม่มีสถานที่) | .4 |
| 3 | s. ขั้นตอนการยื่นคำขอใบอนุญาต                      | .7 |
| 4 | . ขั้นตอนการแก้ไขคำขอ และเอกสารแนบ                 | 14 |
| 5 | ร. ขั้นตอนการชำระเงิน                              | 18 |

## 1. ขั้นตอนการเข้าใช้งานระบบ

## 1.1 ข้อกำหนดการเข้าใช้งานระบบ

### 1.1.1 สร้างบัญขีผู้ใช้งานระบบผ่าน Open ID

สร้างบัญชีผู้ใช้งานระบบ Open ID ผ่านระบบของสำนักงานรัฐบาลอิเล็กทรอนิกส์ (องค์การมหาชน) (สรอ.) www.egov.go.th (หากมีปัญหาในการสมัครเพื่อสร้างบัญชีผู้ใช้งาน โปรดติดต่อ contact@ega.or.th หรือ โทร 0 2612 6000)

## 1.1.2 ยื่นหนังสือมอบอำนาจ (ตามแบบฟอร์ม) และหลักฐานประกอบเพื่อขอสิทธิ์เข้าใช้ระบบ

ยื่นหนังสือมอบอำนาจ (ตามแบบฟอร์ม) และหลักฐานประกอบเพื่อขอสิทธิ์เข้าใช้ระบบงานของแต่ละหน่วยงาน แต่ละผลิตภัณฑ์ ที่สำนักงานคณะกรรมการอาหารและยา ช่องทางดาวน์โหลดแบบฟอร์มขอเปิดสิทธิ์ใช้ระบบ

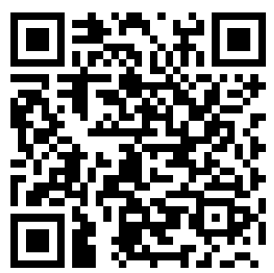

หากมีข้อสงสัยเรื่องการเปิดสิทธิ์ใช้งานระบบ สามารถสอบถามเพิ่มเติมได้ที่ กลุ่มพัฒนาระบบ กองควบคุมวัตถุเสพติด เบอร์โทร 0 2590 7343 หรือ Email: narcotic@fda.moph.go.th

#### 1.2 การเข้าใช้งานระบบ

1.2.1 เมื่อผู้ใช้งานได้รับการเปิดสิทธิเข้าใช้งานระบบเรียบร้อยแล้ว ผู้ใช้งานสามารถเข้าใช้งานระบบ โดยเข้าไปที่
 URL : privus.fda.moph.go.th จากนั้นเลือกประเภทผู้ใช้งานเป็น "ผู้ประกอบการ"

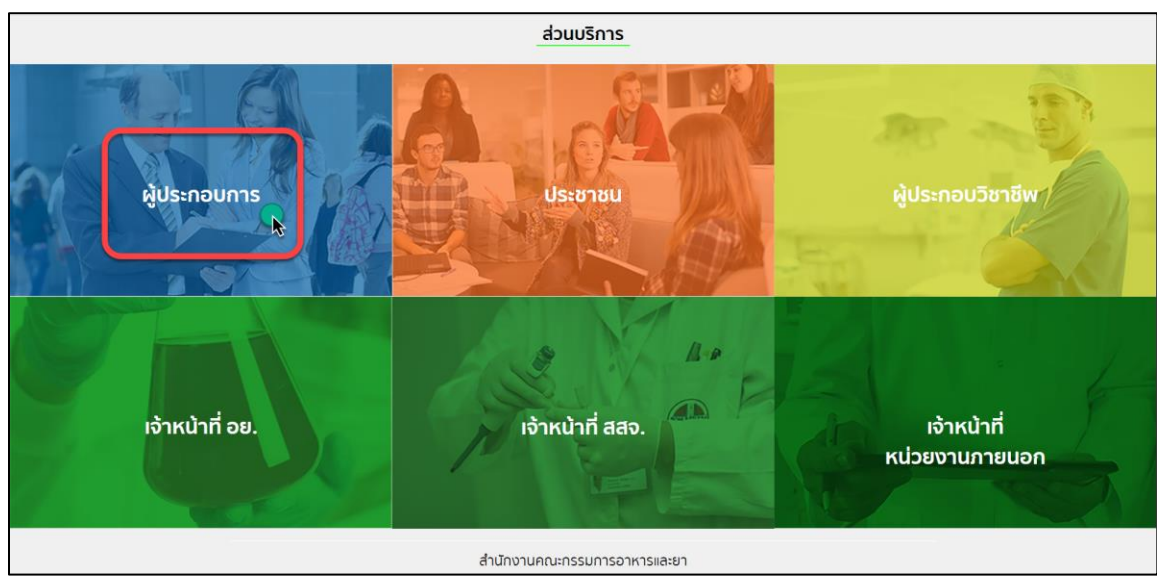

ภาพประกอบที่ 1.2.1

1.2.2 เลือกการเข้าสู่ระบบ โดยเลือก "Digital ID"

Г

| เลือกการเข้าสู่ระบบ |                   |  |  |  |  |  |  |  |  |
|---------------------|-------------------|--|--|--|--|--|--|--|--|
| ThaiD               | แอปพลีเคชัน ThalD |  |  |  |  |  |  |  |  |
| Ô                   | Digital ID        |  |  |  |  |  |  |  |  |
|                     |                   |  |  |  |  |  |  |  |  |

ภาพประกอบที่ 1.2.2

1.2.3 ใส่ชื่อผู้ใช้งาน (Username) และ ใส่รหัสผ่าน (Password) จากนั้นกดเข้าสู่ระบบ

| ระบบการยื่นคำขอ         | ผลิตภัณฑ์สุขภาพ (   | SKYNET)   |
|-------------------------|---------------------|-----------|
| สำนักงานคล              | นะกรรมการอาหารและเ  | ยา        |
| ระบุบัญชีผู้ใช้งาน / เล | ลขประจำตัวประชาชน / | / อีเมล   |
| ระบุรหัสผ่าน            |                     | 0         |
| ลืมรพัสผ่าน ?           | ผู้ใช้ใหม่ ?        | ลงทะเบียน |
|                         | เข้าสู่ระบบ         |           |
|                         | ยกเลิก              |           |

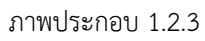

1.2.4 คลิกเลือก "ระบบวัตถุเสพติด (ใหม่)" กรณีผู้ประกอบการมีสิทธิ์การเข้าใช้งานระบบเดียว ระบบจะข้ามหน้าจอนี้ไป

| ระบบ OPEN ID                                     | ยินดีด้อนรับ :                                                          |
|--------------------------------------------------|-------------------------------------------------------------------------|
| กลุ่มสิทธิ์การเข้าใช้ระบบ<br>สำหรับ ผู้ประกอบการ | ท่านกำลังทำงานในฐานะของ<br>(กรุณาเลือกผู้รับอนุญาติที่ท่านรับมอบอ่านาง) |
| ระบบวัตถุเสพติด (ใหม่)                           | ระบบวัตถุเสพติด Demo<br>(ใหม่)                                          |

ภาพประกอบ 1.2.4

## 2. ขั้นตอนการเพิ่มสถานที่ (กรณีที่ยังไม่มีสถานที่)

เมื่อเข้าสู่ระบบวัตถุเสพติด (ใหม่) แล้ว จะปรากฎหน้าจอระบบวัตถุเสพติด ดังภาพ ก่อนจะยื่นคำขอใหม่ จะต้องมีข้อมูลสถานที่ก่อน

| 💽 🕡 ระบบวัตถุเสพติด               |                   | \rm ประกาศ | 📕 ใบสั่งชำระ | <b>⊞</b> ระบบงานอื่น | 🌲 แจ้งเตือน | 🕩 ออกจากระบบ | undefined |
|-----------------------------------|-------------------|------------|--------------|----------------------|-------------|--------------|-----------|
| Dathboard                         | สถานะรอ ดำเนินการ |            |              |                      |             |              |           |
| <ul> <li>ป้อมูลพื้นฐาน</li> </ul> |                   |            |              |                      |             |              |           |
| 👚 คำขอใหม่                        |                   |            |              |                      |             |              |           |
| 📌 คำขอแก้ไข                       |                   |            |              |                      |             |              |           |
| 👫 คำขอต่ออายุ                     |                   |            |              |                      |             |              |           |
| 📌 คำขอยกเลิก                      |                   |            |              |                      |             |              |           |
| 👫 ชำระเงิน                        |                   |            |              |                      |             |              |           |

#### ภาพประกอบที่ 2

2.1 กดเลือกเมนู 'ข้อมูลพื้นฐาน'

|                 | สถานะรอ ดำเนินการ |
|-----------------|-------------------|
| 👚 Dashboard     |                   |
| 🕂 ข้อมูลพื้นฐาน |                   |
| 者 คำขอใหม่      |                   |
| 🕂 คำขอแก้ไข     |                   |
| 🕂 คำขอต่ออายุ   |                   |
| 🕂 คำขอยกเลิก    |                   |
| 🕂 ชำระเงิน      |                   |

## ภาพประกอบที่ 2.1

## 2.2 กดเลือก "เพิ่มสถานที่"

|                 | ข้อมูลพึ่ | ั้นฐาน      |                                                                                                    |                   |                   |                     | _              |                              |
|-----------------|-----------|-------------|----------------------------------------------------------------------------------------------------|-------------------|-------------------|---------------------|----------------|------------------------------|
| A Dashboard     | ค้นหา     | ชื่อสถานที่ |                                                                                                    |                   |                   |                     |                | 🛨 เพิ่มสถานที่               |
| 👫 ข้อมูลพื้นฐาน |           |             |                                                                                                    |                   |                   |                     |                |                              |
| 👫 คำขอใหม่      |           | ชื่อ        |                                                                                                    |                   |                   |                     |                |                              |
| 🟦 คำขอแก้ไข     | สำดับ     | สถาน<br>ที่ | ที่อยู่                                                                                                    | รูปแบบ<br>สถานที่ | เบอร์<br>โทรศัพท์ | สถานะ               | ເพີ່ມເຕົມ      | แก้ไขข้อมูล                  |
| 📌 คำขอต่ออายุ   | 1         | 1           | เลขที่ 1 อาคาร 1 ชั้น 1 ห้อง 1 หมู่ที่ 1 ชอย 1 ถนน 1<br>ตำบล บางแก้ว อำเภอ บางพลี จังหวัด ชัยภูมิ รหัส<br>ไปรษณีย์ 1           | สถานที่ตั้ง       | 1                 | 📶 อนุมัติ           | Q g<br>ข้อมูล  | 🕑 แก้ไข<br>เบอร์<br>โทรศัพท์ |
| 🖶 ค่าขอยกเล็ก   | 2         | 1           | เลขที่ 1 อาคาร 1 ชั้น 1 ห้อง 1 หนู่ที่ 1 ชอย 1 ถนน 1<br>ต่านล คลองสิบสอง อำเภอ หนองงอก จังหวัด<br>กรุงเทพมหานคร รหัสไปรษณีย์ 1 | สถานที่ตั้ง       | 1                 | <b>แ</b> ไม่อนุมัติ | Q ดู<br>ข้อมูล | 🕑 แก้ไข<br>เบอร์<br>โทรศัพท์ |

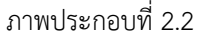

#### 2.3 กรอกข้อมูลให้ครบถ้วน ดังนี้

- เลือกรูปแบบสถานที่ เป็นสถานที่ตั้ง หรือสถานที่เก็บ
- ข้อมูลสถานที่ ต้องตรงตามเอกสารดังต่อไปนี้
  - ส.พ.7, ส.พ.19 (ใบอนุญาตประกอบกิจการสถานพยาบาล)
  - หรือ สส.3, สส.4 (ใบอนุญาตประกอบกิจการสถานพยาบาลสัตว์)
- ประเภทสถานพยาบาล
  - กรณีเป็น คลินิก / คลินิกสัตว์ ให้ระบุว่าเป็นสถานพยาบาลบำบัด หรือไม่ และกรณีมีเตียง ให้ระบุจำนวนเตียงด้วย
  - กรณีเป็น รพ.รัฐ / รพ. เอกชน / รพ.สัตว์ ให้ระบุว่าเป็นสถานพยาบาลบำบัด หรือไม่ และกรณีมีเตียง ให้ระบุจำนวนเตียงด้วย

| ข้อมูลพื้นฐาน                 |                                                           |                                        |                               |           |                                |
|-------------------------------|-----------------------------------------------------------|----------------------------------------|-------------------------------|-----------|--------------------------------|
| รูปแบบสถานที่ [               | ] สถานที่ตั้ง 🗌 สถานที่เ                                  | ก็บ                                    |                               |           |                                |
| ข้อมูลสถานที่ม                | กาษาไทย                                                   |                                        |                               |           |                                |
| ชื่อผู้รับอนุญาต              | 5 ทดสอบ จำกัด                                             |                                        | ) เลขนิติบุคคล/เลขบัตรประชาชน | 000000000 | 000                            |
| ชื่อสถานที่                   |                                                           |                                        | เลขรหัสประจำบ้านตามทะ         | เบียนบ้าน |                                |
| เลขที่<br><br>อาคาร           |                                                           | ตรอก/ชอย<br><br>ชั้น                   | пии<br>нао                    |           | หมู่ที่                        |
| ຈັงหวัด                       | × Ŧ                                                       | ວຳເກວ                                  | ตำบล/แขวง<br>× ~              | × *       | รหัสไปรษณีย์                   |
| โทรศัพท์                      |                                                           | โทรสาร (ถ้ามี)                         | ວັເມa                         |           | ประเภทสถานพยาบาล<br>คลินิค × 🔻 |
| กรณีสถานพยาบ<br>กรณีมีเตียง 🔵 | าลบำบัด 🔵 ใช่ 🔵 ไม่ใช่<br>ไม่รับผู้ป่วย / สัตว์ป่วย ไว้ค้ | างคืน 🔵 รับผู้ป่วย / สัตว์ป่วย ไว้ค้าง | คืน                           |           |                                |

ภาพประกอบที่ 2.3

2.4 เมื่อกรอกข้อมูลเสร็จแล้ว ให้ทำการแนบไฟล์เอกสารที่เกี่ยวข้อง โดยกดเลือก "แนบไฟล์" เสร็จแล้วกด "เพิ่มสถานที่"

| รายการไฟล์แนบ |                               |            |                    |
|---------------|-------------------------------|------------|--------------------|
| สำดับ         | ชื่อไฟล์                      | แนบไฟล์    | ดไฟล์แบบ           |
| 1             | สพ 19 / สส 4 (กรณีสถานพยาบาล) | แบบไฟล์    |                    |
| 2             | สพ 7 / สส 3 (กรณีสถานพยาบาล)  | แบบไฟล์    |                    |
| 3             | ອື່นໆ (ຄ້າມີ)                 | แบบไฟล์    |                    |
| 4             | แผนที่สถานที่                 | แบบไฟล์    |                    |
| 5             | สำเนาทะเบียนบ้าน              | แบบไฟล์    |                    |
|               |                               | <b>•</b> 5 | กเลิก เพิ่มสถานที่ |

ภาพประกอบที่ 2.4

2.5 สถานะข้อมูลสถานที่จะเปลี่ยนเป็น "ส่งเรื่องและรอพิจารณา" จากนั้นรอเจ้าหน้าที่อนุมัติ

|                 | ข้อมูลพื้ | นฐาน             |                                                                                                    |             |          |                     |                |                          |
|-----------------|-----------|------------------|----------------------------------------------------------------------------------------------------|-------------|----------|---------------------|----------------|--------------------------|
| A Dashboard     | ค้นหาชื่  | ค้นหาชื่อสถานที่ |                                                                                                    |             |          |                     |                | 🕂 เพิ่มสถานที่           |
| 🕈 ข้อมูลพื้นฐาน |           |                  |                                                                                                    |             |          |                     |                |                          |
| คำขอใหม่        |           | ชื่อสถาน         |                                                                                                    | รูปแบบสถาน  | เบอร์    |                     |                |                          |
| 🕂 คำขอแก้ไข     | สำดับ     | ñ                | ที่อยู่<br>เลขที่ 555 อาคาร ชั้น ห้อง หม่ที่ ซอย ถนน                                                                          | ñ           | โกรศัพท์ | สถานะ               | ເພັ່ມເຕັມ      | แก้ไขข้อมูล              |
| 💏 คำขอต่ออายุ   | 1         | ทดสอบ            | ติวานนท์ ตำบล ตลาดขวัญ อ้ำเภอ เมืองนนทบุรี<br>จังหวัด นนทบุรี รหัสไปรษณีย์ 11000                                              | สถานที่ตั้ง |          | <b>ป</b><br>พิจารณา | Q ດູ<br>ข้อมูล | แกไขเบอร<br>โทรศัพท์     |
| 📌 คำบอยกเลิก    | 2         | 1                | เลขที่ 1 อาคาร 1 ชั้น 1 ห้อง 1 หมู่ที่ 1 ชอย 1 ถนน 1<br>ตำบล บางแก้ว อำเภอ บางพลี จังหวัด ชัยภูมิ รหัส<br>ไปรษณีย์ 1          | สถานที่ตั้ง | 1        | ป่ อนุมัติ          | Q Q<br>ข้อมูล  | ピ แก้ไขเบอร์<br>โกรศัพท์ |
| 👫 ชำระเงิน      | з         | 1                | เลขที่ 1 อาคาร 1 ชั้น 1 ห้อง 1 หมู่ที่ 1 ชอย 1 ถนน 1<br>ตำบล คลองสิบสอง อำเภอ หนองจอก จังหวัด<br>กรุงเทพมหานคร รหัสไปรษณีย์ 1 | สถานที่ตั้ง | 1        | 📶 ไม่อนุมัติ        | Q Q<br>ข้อมูล  | ピ แก้ไขเบอร์<br>โทรศัพท์ |

ภาพประกอบที่ 2.5

## 3. ขั้นตอนการยื่นคำขอใบอนุญาต

หลังจากเพิ่มข้อมูลสถานที่ และเจ้าหน้าที่อนุมัติแล้ว ให้ทำการยื่นคำขอใบอนุญาต ดังนี้

3.1 กดเลือกเมนู "คำขอใหม่" และกดเลือก "ใบอนุญาตสถานที่"

| A Dashboard     | คำขอใหม่        |           |         |                 |       |
|-----------------|-----------------|-----------|---------|-----------------|-------|
| 👫 ข้อมูลพื้นฐาน |                 |           |         |                 |       |
| 👫 คำขอใหม่      |                 |           |         |                 | Ad    |
| 👫 คำขอแก้ไข     | ใบอนุญาตสถานที่ | ผลิตภัณฑ์ | กาเฟอีน | นำเข้าเฉพาะคราว | ไขษณา |
| 👫 คำขอต่ออายุ   |                 |           |         |                 |       |
| 👫 คำขอยกเลิก    |                 |           |         |                 |       |
| 📌 ชำระเงิน      |                 |           |         |                 |       |

ภาพประกอบที่ 3.1

 3.2 สามารถเลือกประเภทของใบอนุญาตสถานที่ ที่ต้องการยื่นคำขอ ตัวอย่างเช่น "วัตถุออกฤทธิ์ในประเภท 2" และ "ยาเสพติดให้โทษในประเภท 2"

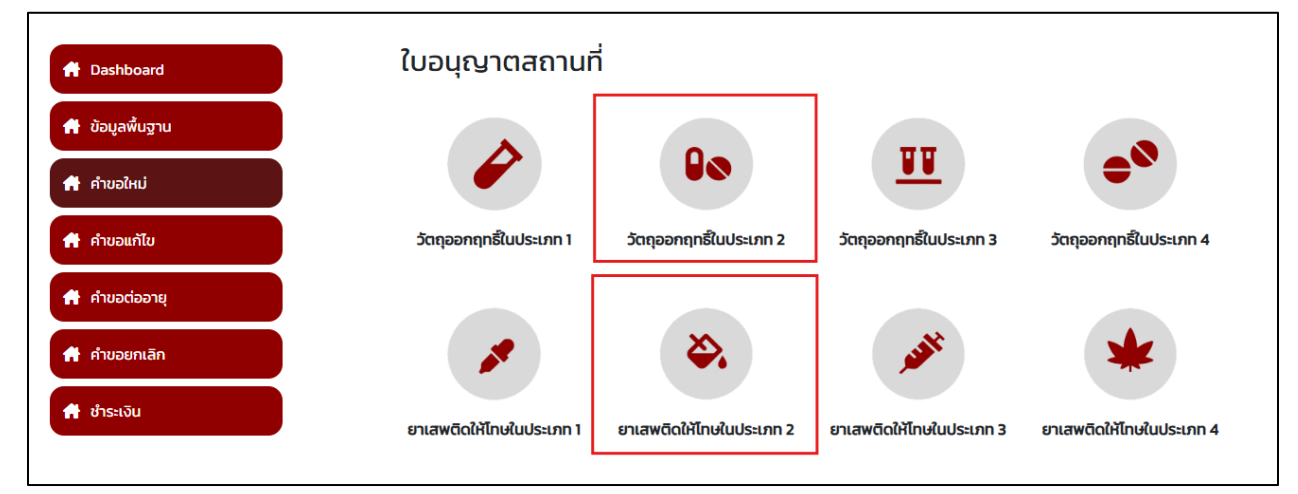

ภาพประกอบที่ 3.2

3.3 เลือกประเภทที่ต้องการ ตัวอย่างเช่น "จำหน่าย"

| A Dashboard     | กิจกรรม |                 |        |         |        |
|-----------------|---------|-----------------|--------|---------|--------|
| 👫 ข้อมูลพื้นฐาน |         |                 |        |         |        |
| 🕂 คำขอใหม่      |         | *               | ×      | \$      |        |
| 👫 คำขอแก้ไข     | ผลิต    | ผลิตเพื่อส่งออก | นำเข้า | จำหน่าย | ส่งออก |
| 🕂 คำขอต่ออายุ   |         |                 |        |         |        |
| 🕂 คำขอยกเลิก    |         |                 |        |         |        |
| ชำระเงิน        |         |                 |        |         |        |

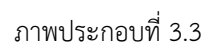

3.4 เลือกรายการสถานที่ ที่จะขอใบอนุญาต โดยกดที่ "เลือก"

|                   | 💋 รายก | ารสถานที่   |                                                                                                    |                |               |            |       |
|-------------------|--------|-------------|----------------------------------------------------------------------------------------------------|----------------|---------------|------------|-------|
| A Dashboard       |        |             |                                                                                                    |                |               |            |       |
| 者 ข้อมูลพื้นฐาน   | ลำดับ  | ชื่อสถานที่ | ที่อยู่                                                                                                    | ประเภทสถานที่  | เบอร์โทรศัพท์ | สถานะ      |       |
| 🕂 คำขอใหม่        | 1      | 1           | เลขที่ 1 อาคาร 1 ชั้น 1 ห้อง 1 หมู่ที่ 1 ชอย 1<br>ถนน 1 ตำบล บางแก้ว อำเภอ บางพลี จังหวัด<br>ชัยภูมิ รหัสไปรษณีย์ 1 | สถานที่ตั้ง    | 1             | อนุมัติ    | เลือก |
| 📌 คำขอแก้ไข       |        |             |                                                                                                    | Items per page | 5 💌           | 1 – 1 of 1 |       |
| 📌 คำขอต่ออายุ     |        |             |                                                                                                    |                |               |            |       |
| 🕂 คำขอยกเลิก      |        |             |                                                                                                    |                |               |            |       |
| <b>ส</b> ชำระเงิน |        |             |                                                                                                    |                |               |            |       |

ภาพประกอบที่ 3.4

3.5 กดเลือก "เพิ่มคำขอใหม่"

|                 | วัตถุออกเ<br>1 เลขที่ 1 อาเ | ฤทธิ์ในประเภท 2 >จำห<br>คาร 1ชั้น 1 ห้อง 1 หม่ที่ 1 ชอ | หน่าย<br>ชุย 1 ถนม 1 ตำบล บางแก้ | ว อำเภอ บางพลี จังห | วัด ชัยกมิ รหัสไปรษณีย | จำ                   |         |
|-----------------|-----------------------------|--------------------------------------------------------|----------------------------------|---------------------|------------------------|----------------------|---------|
| A Dashboard     |                             |                                                        |                                  |                     |                        |                      |         |
| 📌 ข้อมูลพื้นฐาน | 🕂 เพิ่มคำข                  | อใหม่                                                  |                                  |                     |                        | <b>Q</b> ค้นหารหัสดำ | แนินการ |
| 📌 คำขอใหม่      |                             |                                                        |                                  |                     |                        |                      |         |
| 📌 คำขอแก้ไข     |                             |                                                        |                                  |                     |                        |                      |         |
| 📌 คำขอต่ออายุ   | ลำดับ                       | รหัสดำเนินการ                                          | ผู้ดำเนินการ                     | ชื่อสถานที่         | เลขรับคำขอ             | เลขใบอนุญาต          | สถานะ   |
| 👫 คำขอยกเลิก    |                             |                                                        | กรุณาเพิ่มคำ                     | ขอ เพื่อแสดงข้อมูล  |                        |                      |         |
| 🕈 ชำระเงิน      |                             |                                                        |                                  |                     | Items per page:        | 5 🔻 0 of 0           | < >     |

| วัตถุออกฤทธิ์ในประเภท 2                                                                                    |
|----------------------------------------------------------------------------------------------------|
| 1 2 3 4 5 6 7<br>โปรดทำเครื่องหมาย ✓ ลงใน 🗌 ของข้อที่เลือกและกรอกข้อมูลให้ถูกต้อง ครบถ้วน                  |
| ชื่อรับใบอนุญาต (กรณีรายใหม่)<br>การดำเนินการ                                                              |
| 🔿 ผลิต 🔿 ผลิตเพื่อส่งออก 🔿 นำเข้า 🔿 ส่งออก 🔾 จำหน่าย                                                       |
| ประเภทของยาเสพติด/วัตถุออกฤทธิ์                                                                            |
| 🔿 ยาเสพติดให้โทษในประเภท 2 🧿 วัตถุออกฤทธิ์ในประเภท 2                                                       |
| ผู้ขออนุณาตเป็น                                                                                            |
| <ul> <li>หน่วยงานของรัฐที่มีฐานะเป็นนิติบุคคลซึ่งมีหน้าที่นำบัดรักษาหรือป้องกันโรค</li> </ul>              |
| 🔿 หน่วยงานของรัฐที่มีหน้าที่ในการป้องกัน ปราบปราม หรือแก้ไขปัญหายาเสพติด                                   |
| 🔿 สภากาชาดไทย                                                                                              |
| 🔿 ผู้ได้รับใบอนุญาตให้ประกอบกิจการสถานพยาบาลตามกฎหมายว่าด้วยสถานพยาบาล                                     |
| 🔿 ผู้ได้รับใบอนุญาตให้ตั้งสถานพยาบาลสัตว์ตามกฎหมายว่าด้วยสถานพยาบาลสัตว์                                   |
| 🔿 ผู้มีหน้าที่หรือดำเนินการเพื่อวัตถุประสงค์ในการตรวจวิเคราะห์ หรือการศึกษาวิจัยทางการแพทย์หรือวิทยาศาสตร์ |
| วัตถุประสงศ์ในการขออมุณาต                                                                                  |
| 🔿 การรักษาหรือป้องกันโรคให้แก่ผู้ป่วยหรือสัตว์ป่วยในทางการแพทย์                                            |
| ଠ การวิเคราะห์                                                                                             |
| 🔿 การศึกษาวิจัยทางการแพทย์หรือวิทยาศาสตร์                                                                  |
| ชื่อโครงการวิจัย                                                                                           |
| 🖬 ນັບເກິກຮ່າວ 📑 ຍາເລັກ ຕັດໄປ 👁                                                                             |

ภาพประกอบที่ 3.6

3.7 เลือก 'สัญชาติ' ของผู้ดำเนินกิจการใบอนุญาต

| 1-                                                 | 2 - 3 |                                                                                    |
|----------------------------------------------------|-------|------------------------------------------------------------------------------------|
| ส่วนที่ 1 ข้อมูลผู้ขออนุญาตและผู้ดำเนินการในใบอ    | นุญาต |                                                                                    |
| 1.1 ข้อมูลผู้ขออนุณาต                              |       |                                                                                    |
| ชื่อผู้รับอนุญาต (ชื่อบุคคลธรรมดา/ชื่อนิติบุคคล) : |       | กดสอบ จำกัด                                                                        |
| เลขประจำตัวประชาชน หรือ เลขทะเบียนนิติบุคคล :      |       | 00000000000                                                                        |
| เลขรหัสประจำบ้านตามทะเบียนบ้าน :                   |       | -                                                                                  |
|                                                    |       | บ้านเลขที่ 123/1 ถนน พหลโยธิน แขวง จตุจักร เขต จตุจักร จังหวัด กรุงเทพมหานคร 10900 |
| ทีอยู่ตามทะเบียนบ้าน เลขที :                       |       | /                                                                                  |
| โทรศัพท์ :                                         |       |                                                                                    |
| ไทรสาร (ถ้ามี) :                                   |       | -                                                                                  |
| ວົເມລ (ຄ້າມี) :                                    |       | -                                                                                  |
| 1.2 ข้อมูลผู้ดำเนินกิจการใบอนุณาต                  |       |                                                                                    |
| สัญชาตี:                                           |       | ~                                                                                  |
| เลขรหัสประจำบ้านตามทะเบียนบ้าน :                   |       |                                                                                    |
| ไทรศัพท์ :                                         |       |                                                                                    |
| ไทรสาร (ถ้ามี) :                                   |       |                                                                                    |
| อีเมล (ถ้ามี) :                                    |       |                                                                                    |
|                                                    |       | 🛱 ນັບເກົກຮ່ານ 🛱 ຍກເລັກ 🖨 ຢ້ອບເກລັບ ຕັດໄປ 🗢                                         |

ภาพประกอบที่ 3.7

3.8 เมื่อเลือกสัญชาติแล้ว ให้กรอกข้อมูลให้ครบถ้วน ดังนี้

- กรณีผู้ดำเนินกิจการสัญชาติเป็น "ไทย"

ให้ระบุเลขประจำตัวประชาชนของผู้ดำเนินแล้ว กด 'ค้นหาผู้ดำเนินการ' ระบบจะแสดงข้อมูลของผู้ดำเนินกิจการ แล้วกด "ถัดไป"

| 1.2 ข้อมูลผู้ดำเนินกิจการใบอนุญาต |                                                            |       |
|-----------------------------------|------------------------------------------------------------|-------|
| สัญชาติ:                          | ไทย                                                        | ~     |
| เลขประจำตัวประชาชน:               | 000000000000 Q คันหาผู้ดำเนินการ                           |       |
| ชื่อ-นามสกุล :                    | 5 ทดสอบ จำกัด อายุ ปี สัญชาติ                              | ไทย   |
| ที่อยู่ตามทะเบียนบ้าน เลขที่ :    | เลขที่ 123/1 ถนน พหลโยธิน ต่ำบล จดุจักร รหัสไปรษณีย์ 10900 |       |
| เลขรหัสประจำบ้านตามทะเบียนบ้าน :  | _                                                          |       |
| โทรศัพท์ :                        | -                                                          |       |
| ไทรสาร (ถ้ามี) :                  | -                                                          |       |
| อีเมล (ถ้ามี) :                   | -                                                          |       |
|                                   | 🖬 ບັນກົກວ່າຈ 🗊 ຍາເລົກ 🕒 ບ້ອບເກລັບ                          | ດໄປ 🔿 |

## ภาพประกอบที่ 3.8

กรณีผู้ดำเนินกิจการสัญชาติเป็น "ต่างชาติ" ให้กรอกข้อมูล ดังนี้

- เลขที่หนังสือเดินทาง, เลขที่ใบอนุญาตทำงาน (Work Permit No.)

- ชื่อ – นามสกุล, ที่อยู่, เลขรหัสประจำบ้าน, โทรศัพท์, โทรสาร (ถ้ามี) และอีเมล (ถ้ามี)

#### เสร็จแล้วกด 'ถัดไป'

| 1.2 ข้อมูลผู้ดำเนินกิจการใบอนุญาต      |                                           |
|----------------------------------------|-------------------------------------------|
| สัญชาติ:                               | (ถ่างชาติ ~                               |
| หนังสือเดินทางเลขที่:                  |                                           |
| ใบอนุญาตทำงานเลขที่ (Work Permit No.): |                                           |
| ชื่อ–นามสกุล :                         | อายุ ปี สัญชาติ ปี                        |
| ที่อยู่ตามทะเบียนบ้าน เลขที่ :         | บ้านเลขที่ หมู่ ตรอก/ชอย                  |
|                                        | ถนน แขวง/ต่ำบล เขต/อำเภอ                  |
|                                        | จังหวัด รหัสไปรษณีย์                      |
| เลขรหัสประจำบ้านตามทะเบียนบ้าน :       |                                           |
| โทรศัพท์ :                             |                                           |
| ไทรสาร (ถ้ามี) :                       |                                           |
| อีเมล (ถ้ามี) :                        |                                           |
|                                        | 🔂 ບັນກົກຮ່ານ 🗍 ຍົກເລັກ 🕒 ຍ້ອນກລັບ ຄັດໄປ 🖨 |

ภาพประกอบ

## 3.9 กรอกข้อมูลให้ครบถ้วน แล้วกด "ถัดไป"

|                                                                                                    | วัตถุออกฤทธิ์ในประเภท 2                                                                                                    |
|----------------------------------------------------------------------------------------------------|----------------------------------------------------------------------------------------------------|
| ร่วมที่ 2 ข้อมอกระบอบคมกระวาษเวรเ                                                                                             | 3 4 5 6 7                                                                                                    |
| สวนที่ 2 ดอมูลการของนุเริ่าเทิ่ง เห็น เอ                                                                                      |                                                                                                    |
| 2.1 สถานที่ที่ขออนุญาตจำหน่าย                                                                                                 |                                                                                                    |
| ชื่อสถานที่ :                                                                                                    | 1                                                                                                    |
| ประเภทสถานพยาบาล :                                                                                                    |                                                                                                    |
| เลขรหัสประจำบ้านตามทะเบียนบ้าน :                                                                                              | 1                                                                                                    |
| ตั้งอยู่ เลขที่ :                                                                                                    | เลขที่ 1 อาคาร 1 ชั้น 1 ห้อง 1 หมู่ที่ 1 ตรอก/ชอย 1 ถนน 1 ตำบล บางแก้ว อำเภอ บางพลี จังหวัด ชัยภูมิ รหัลไปรษณีย์<br>1<br>// |
| โทรศัพท์ :                                                                                                    | 1                                                                                                    |
| โทรสาร (ถ้ามี) :                                                                                                    | 1                                                                                                    |
| ส่วนที่ 3 สถานที่สำหรับติดต่อจัดส่งเอกสาร<br>( ตามที่อยู่ของผู้ขอรับอนุณาต (ข้อ 1.1)<br>( ตามที่อย่ของสถานที่ขอรับอนุณาต (ข้ะ | รอื่น ๆ <mark>ยกเว้นใบอนุญาต (กรุณาเลือกอย่างใดอย่างหนึ่ง)</mark><br>อ 2.1)                                                 |
| 0                                                                                                    | 🛱 ບັນກິກຮ່ານ 🛱 ຍາເລັກ 🔮 ຍ້ອນກລັບ                                                                                            |

ภาพประกอบที่ 3.9

3.10 ทำการแนบไฟล์เอกสารให้ครบถ้วน แล้วกด 'ถัดไป'

| การะหรือหวัดรวมประกอบกระบาลับในวนการตรวิด เป็นนั่ว ร่วงวด ร่วมปลย หรือมีใช้ในกระบบกรวง ผึ่ง รัด                                                                             | ดวาดอุกรั้ในเ |             |
|----------------------------------------------------------------------------------------------------|---------------|-------------|
| าล เรครอกสกฐานบระกอบการของเบอนุญาณสถาน แบ่ กลงออก จากนาย ครอมเวณครอบครอง อบ วบ<br>โปรดแบบเอกสาร                                                                             | สุขยาสุทธิเฉต | 5-01112     |
| กรุณาแนบไฟล์เป็น pdf<br>ใบอนุณาตให้ประกอบกิจการสถานพยาบาล (ส.พ. 7) หรือใบอนุณาตให้ตั้งสถานพยาบาลสัตว์ (สส. 3)                                                               | แบบไฟล์       |             |
| กรุณาแบบไฟล์เป็น.pdf<br>ใบอนุญาตให้ดำเนินการสถานพยาบาล (ส.พ. 19) หรือใบอนุญาตให้ดำเนินการสถานพยาบาลสัตว์ (สส. 4)                                                            | แบบไฟล์       |             |
| กรุณาแนบไฟล์เป็น.pdf<br>ในอนุญาตประกอบวิชาชีพเวชกรรม ใบอนุญาตประกอบวิชาชีพทันตกรรม หรือใบอนุญาตประกอบวิชาชีพ<br>การสัตวแพทย์ชั้นหนึ่งของผู้ดำเนินการตามใบอนุญาตในสถานพยาบาล | แบบไฟล์       |             |
| กรุณาแนบไฟล์เป็น pdf<br>หนังสือมอบอำนาจให้เป็นผู้ดำเนินการในใบอนุณาต (กรณีมอบอำนาจให้ผู้ประกอบวิชาชีพซึ่งเป็นผู้ดำเนิน<br>การสถานพยาบาลเป็นผู้ดำเนินการในใบอนุญาตจำหน่าย)   | แบบไฟล์       |             |
| กรุณาแมบไฟล์เป็น pdf<br>แผนที่แสดงที่ตั้งสถานที่ที่ขออนุญาตจำหน่าย                                                                                                    | แบบไฟล์       |             |
| กรุณาแนบไฟล์เป็น pdf<br>แผนผังแสดงที่เก็บยาเสพติดให้โทษในประเภท 2/ วัตถุออกฤทธิ์ในประเภท 2 ของสถานที่ที่ขออบุญาต<br>จำหน่าย                                                 | แบบไฟล์       |             |
| <b>กรุณาแนบไฟล์เป็น .pdf</b><br>รูปถ่ายสถานพยาบาลจำนวน 2 รูป (1. แสดงลักษณะอาคาร 2. ป้ายและเลขที่ของสถานที่ตั้ง)                                                            | แบบไฟล์       |             |
| กรุณาแนบไฟล์เป็น .pdf<br>เอกสารแนบอื่นๆ                                                                                                    | แบบไฟล์       |             |
| เอกสารแบบอื่นๆ<br>B ในฮ์อร่าง                                                                                                    | แบบไฟล์       | A disuscitu |

ภาพประกอบที่ 3.10

3.11 กรอกข้อมูลผู้ประสานงานให้ครบถ้วน เพื่อใช้ในการติดต่อ สอบถามข้อมูล แล้วกด "ถัดไป"

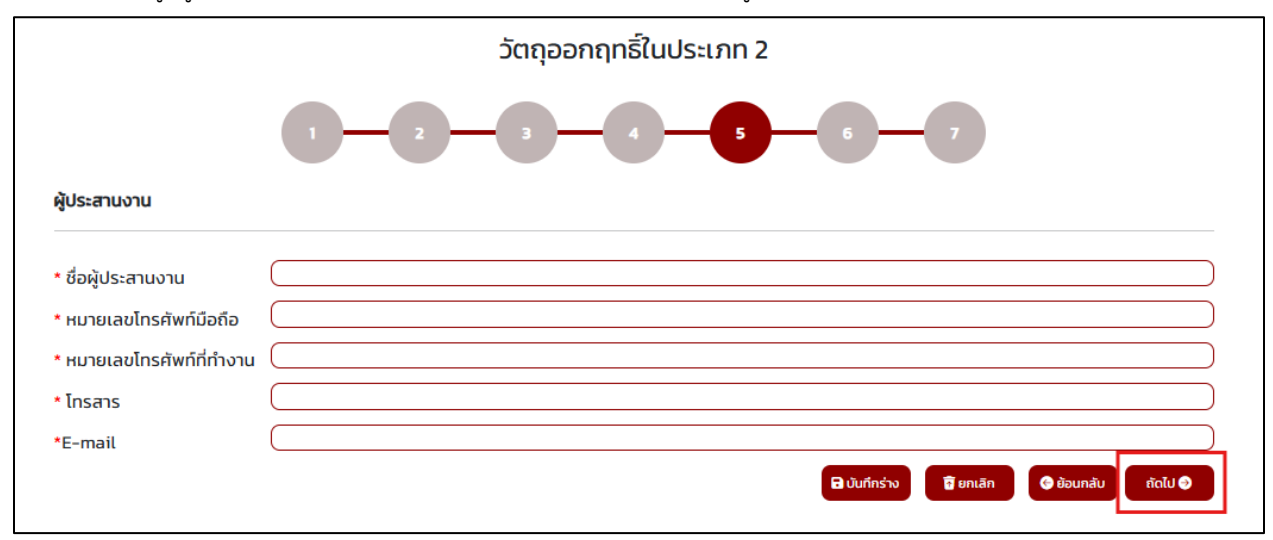

ภาพประกอบที่ 3.11

3.12 ตรวจสอบรายละเอียดคำขอให้ครบถ้วน ถ้าถูกต้อง ให้กด "ถัดไป" หากคำขอใบอนุญาตไม่ถูกต้อง กรุณาติดต่อเจ้าหน้าที่ คุณธณัญญา ขันทอง เบอร์ 0 2590 7343

|                                                                                                    |                                                                                                    |                                                                                                    | naio         |
|----------------------------------------------------------------------------------------------------|----------------------------------------------------------------------------------------------------|----------------------------------------------------------------------------------------------------|--------------|
|                                                                                                    |                                                                                                    | (สำหรับเจาหนาที)<br>□ สถางที่จำหน่วยตั้งอยู่ใน ถหน อื่นที่ อยู                                                                                            | 🕞 ย้อนกลับ   |
|                                                                                                    | คำขอรับใบอนุญาต                                                                                                    | <ul> <li>๑๓ กันที่จำหน่ายตั้งอยู่ใน กักม. อนิท ออ.</li> <li>สถานที่จำหน่ายตั้งอยู่ในต่างจังหวัด</li> </ul>                                                |              |
| ແບບ                                                                                                    | ค้าขอตออายุไบอนุญาต                                                                                                    | ยื่นที่ สสจ.                                                                                                    | 🖬 บันทึกร่าง |
| จ.ย.ส. 2-1/                                                                                                    | ค้าขอรับใบแทนใบอนุญาต                                                                                                    |                                                                                                    |              |
| <b>ຈ.ຈ. 2-1</b>                                                                                                    | จำหนายยาเสพติดใหโทษในประเภท 2                                                                                                    | เลขรับที                                                                                                    | 🖬 ยกเลิก     |
|                                                                                                    | หรือวัตถุออกฤทธิ์ในประเภท 2                                                                                                    | วันที่รับ                                                                                                    |              |
|                                                                                                    |                                                                                                    | ลงชอ                                                                                                    |              |
|                                                                                                    |                                                                                                    | the Configure Configure to a second construction and                                                                                                    |              |
| <u>หมายเหตุ</u> : 1. กร<br>2. กร<br>3. คำ<br><b>ประเภทของยาเส</b> ท                                                                               | ฉายของกรุโบอนุญาตหรือขอรับใบแทนใบอนุญาต ไม่ต้องกรอกข้อมู<br>ผมีมีการแก้ไขเปลี่ยนแปลง ใหยื่มคำขอแก้ไขเปลี่ยนแปลงกอนการอื่นค้<br>ขอ 1 ฉบับ ไทยับขอโตเพียงหนึ่งวัดภูประสงค์ดอหนึ่งประเภทเท่านั้น<br>ง <b>ติด/วัดถูออกฤทธิ์ [</b> ยาเสพติดให้โหษในประเ                                                                                                    | งทั่ = (กฎหาย = (การในเป็นหรือแปรกอในสารอย่างเริ่ม<br>ขอดออายุในอนุญาต<br>ภพ 2 II วัตถุออกฤทธิ์ในประเภท 2                                                 |              |
| <u>หมายเหตุ</u> : 1. กว<br>2. กว<br>3. ศำ<br>ประเภทของยาเสง<br>วัตถุประสงค์ในกา                                                                   | นของคอามุใบอนุญาตหรือขอรับใบแหน่ไบอนุญาต ไม่ต้องกรอกของม<br>ณีมีการแก้ไขเปลี่ยนแปลง ไทยิ่มคำขอแก้ไขเปลี่ยนแปลงก่อยการยังต์<br>ขอ 1 ฉบับ ไทยิ่นขอโตเทียงหนึ่งวัดภูประสงค์ดอหนึ่งประเภทเหานั้น<br>เ <b>ดิด/วัดถูออกฤทธิ์ [</b> ยาเสพติดให้โทษในประเ<br>รขออบุญาต                                                                                                    | งท 2 ถูง หาย 2 ถูกหาย เป็นส่วนที่ 2<br>กษณะอายุโบอนุญาต<br>ภท 2 [7] วัตถุออกฤทธิ์โนประเภท 2                                                               |              |
| <u>หมายเหตุ</u> : 1. ก:<br>2. ก:<br>3. ศ์<br><b>ประเภทของยาเส</b> ห<br>วัตถุประสงค์ในกา<br>เ∠ี การรักษาหรือง                                      | นองคุญาณาราร<br>ณิขอดต่อยายุโบอนุญาตหรือขอรับโบแหนโบอนุญาต ไม่ต้องกรอกข้อมู<br>ณิมีการแก้ไขเปลี่ยนแปลง ให้ยิ่งคำขอแก้ไขเปลี่ยนแปลงก่อนการยิ่งดี<br>ขอ 1 อบับ ให้ยิ่มขอโดเทียงหนึ่งวัดกูประสงค์ดอหนึ่งประเภทเท่านั้น<br>เ <b>ดิด∕วัดถูออกฤทธิ์ □</b> ยาแสทติดให้โทษในประเ<br>รขออนุญาต<br>J้องกันโรคให้แก่ผู้ป่วยหรือสัตว์ป่วยในทางการแพทย์                                                      | งทั่ - 2 ถูงงูหาย - 2 ถูกทางเกษทรองเอทาองมากรงมากรง<br>กายดดอกยุโปอนุญาต<br>ภท 2 [7] วัตถุออกฤทธิ์ในประเภท 2                                              |              |
| <u>หมายเหตุ</u> : 1. กร<br>2. กร<br>3. ศำ<br><b>ประเภทของยาเสก</b><br>วั <b>ตถุประสงค์ในกา</b><br>☑ การรักษาหรือง                                 | นองจะของมาย<br>เฉียอต่ออายุโบอนุญาตหรือขอรับโบแทนใบอนุญาต ไม่ต้องกรอกขอมู<br>ฉีมีการแก้ไขเปลี่ยนแปลง ให้ยื่มคำขอแก้ไขเปลี่ยนแปลงก่อนการยิ้นดี<br>ขอ 1 ฉบับ ให้ยื่มขอไดเพียงหนึ่งวัดกูประสงค์ดอหนึ่งประเภทเท่านั้น<br>หติด∕วัตถุออกฤทธิ์ ☐ ยาเสพติดให้โทษในประเ<br>วขออบุญาต<br>Jองกันโรคให้แก่ผู้ป่วยหรือสัตว์ป่วยในทางการแพทย์<br>เระจายยา (เลสานกรณี)หน่วยงามของรัฐที่มีฐานแปนมิสินุคกอรื่นภี | รูท = ถูงรูท b = ถูงที่ 1 เอะรังมที่ 2<br>กษณะอายุโปอนุญาต<br>ภท 2 [2] วัตถุออกฤทธิ์ในประเภท 2<br>หน้าที่ป่าบัคลักษาหรือบ้องกันโล หรือสกาการดโรยเห่านั้นป |              |
| <u>หมายงท</u> : 1. กร<br>2. กร<br>3. ศำ<br><b>ประเภทของยาเสท</b><br>วัตถุประสงค์ในกา<br>[2] การรักษาหรือง<br>[_] การเป็นหน่วยเ<br>[_] การวัดราะห์ | นจึงของขายใบอนุญาตหรือขอรับใบแทนใบอนุญาต ไม่ต้องกรอกข้อมู<br>ณีมีการแก้ไขเปลี่ยนแปลง ไทยิ่มคำขอแก้ไขเปลี่ยนแปลงก่อนการยิ่มค้<br>ขอ 1 อบับ ไทยิ่มขอไดเพียงหนึ่งวัดกูประสงค์ดอหนึ่งประเภทเทาบั้น<br>เพิด/วัตถุออกฤทธิ์ ☐ ยาเสพติดให้โทษในประเ<br>รขออบุญาต<br>เอ็องกันโรคให้แก่ผู้ป่วยหรือสัตว์ป่วยในทางการแพทย์<br>เระจายยา (แตรนกรณ์ใหน่วะการจะกรู้หมี่ฎามะเป็นมิติบุคคลรั้ณ์)                  | รูฟ                                                                                                    |              |

ภาพประกอบที่ 3.12

3.13 ทำการอ่านข้อมูล และติ๊ก 🗸 ให้ครบทุกช่อง เพื่อเป็นการรับรองตนเอง แล้วกด "ยืนยัน"

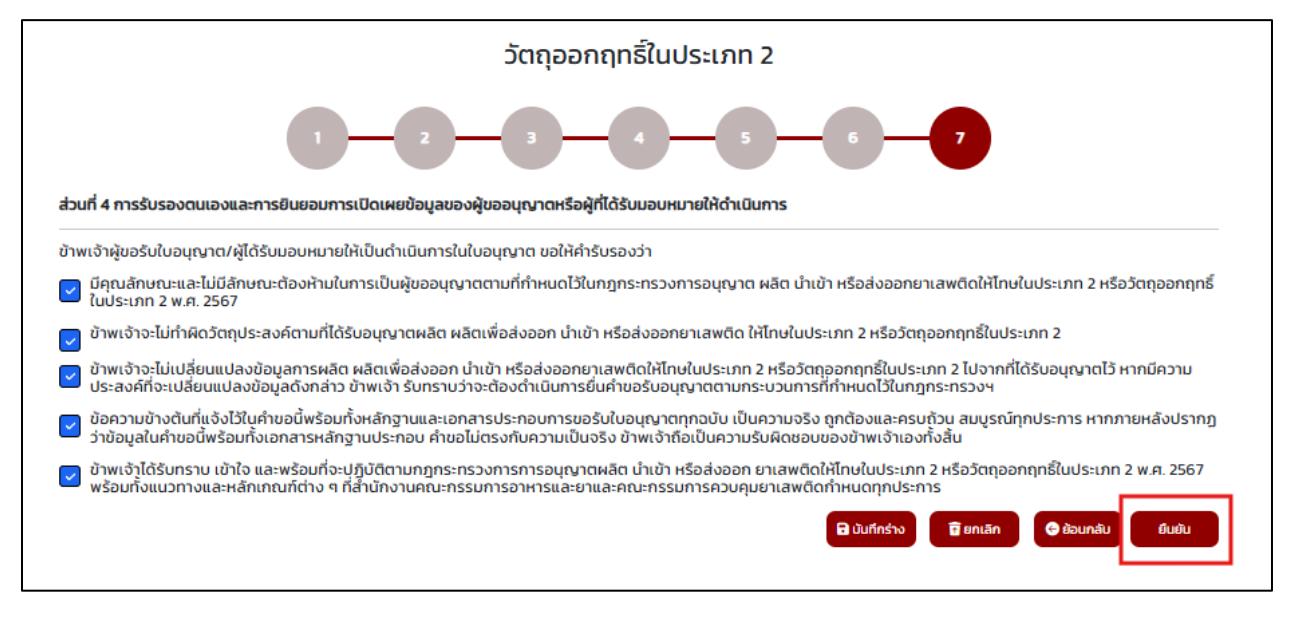

ภาพประกอบที่ 3.13

3.14 สถานะของเอกสารจะปรับเป็น "ส่งคำขอรอพิจารณา" จากนั้นรอให้เจ้าหน้าที่พิจารณาคำขอ และอนุมัติ

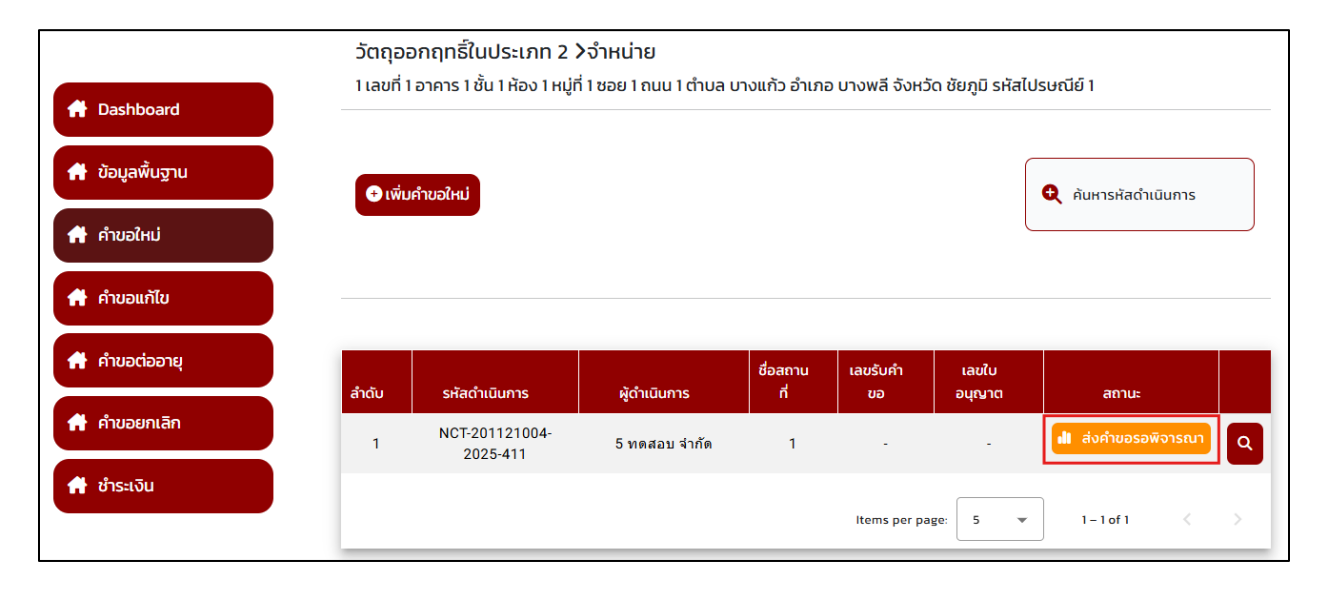

ภาพประกอบที่ 3.14

## 4. ขั้นตอนการแก้ไขคำขอ และเอกสารแนบ

หลังจากส่งคำขอให้เจ้าหน้าที่พิจารณาแล้ว กรณีที่คำขอ หรือไฟล์เอกสารแนบไม่ถูกต้อง เจ้าหน้าที่จะส่งเรื่องกลับมาให้ ผู้ประกอบการแก้ไข มี 3 กรณีดังนี้

#### 4.1 กรณีคำขอไม่ถูกต้อง

| ลำดับ | รหัสดำเนินการ           | ผู้ดำเนินการ  | ชื่อสถานที่ | เลขรับคำขอ | เลขใบอนุญาต | สถานะ                                                                                                    |   |
|-------|-------------------------|---------------|-------------|------------|-------------|----------------------------------------------------------------------------------------------------|---|
| 1     | NCT-201121004-2025-1409 | 5 ทดสอบ จำกัด | กลางกรุง    | 6800053    |             | <ul> <li>ส่งเรื่องให้ผู้ประกอบ<br/>การแก้ไขคำขอ<br/>แก้ไขเอกสารครั้งที่ 2<br/>แก้ไขภายในวันที่<br/>24 มกราคม 2568</li> </ul> | ٩ |

ภาพประกอบ

 ระบบจะแสดงหน้าคำขอให้แก้ไข วันที่ที่เจ้าหน้าที่กำหนดให้ส่งคำขอแก้ไข และรายละเอียดที่เจ้าหน้าที่แจ้งแก้ไข โดยการแก้ไขคำขอ จะทำเหมือนขั้นตอนการยื่นคำขอใหม่ (แต่ไม่สามารถแนบไฟล์ใหม่ได้)

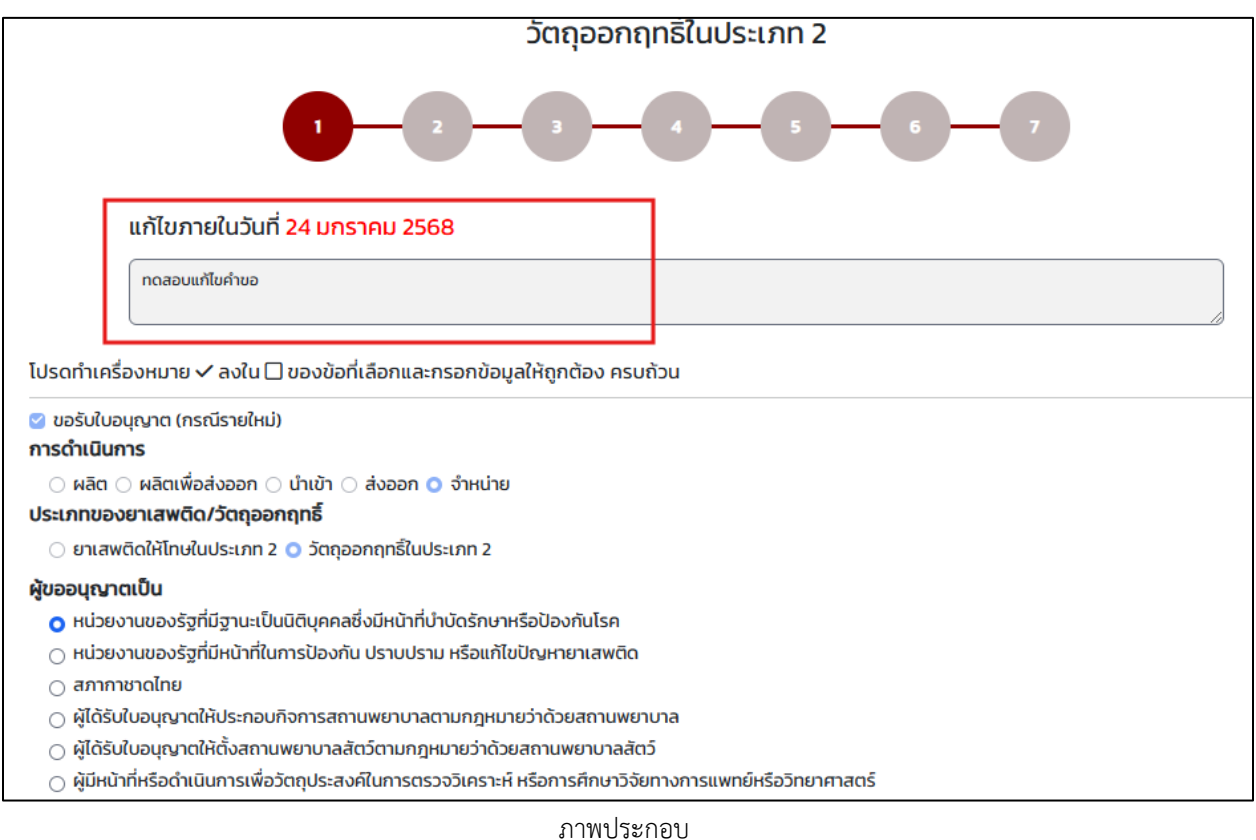

#### หลังจากแก้ไขคำขอเสร็จแล้ว สถานะของคำขอจะเป็น "ส่งคำขอรอพิจารณา มีการแก้ไขคำขอครั้งที่......"

| สำดับ | รหัสตำเนินการ           | ผู้ดำเนินการ  | ชื่อสถานที่ | เลขรับคำขอ | เลขใบอนุญาต | สถานะ                                            |   |
|-------|-------------------------|---------------|-------------|------------|-------------|--------------------------------------------------|---|
| 1     | NCT-201121004-2025-1409 | 5 ทดสอบ จำกัด | กลางกรุง    | 6800053    | -           | ม่ไ ส่งคำขอรอพิจารณา<br>มีการแก้ไขคำขอครั้งที่ 2 | ٩ |

#### 4.2 ส่งเรื่องให้ผู้ประกอบการแก้ไขไฟล์แนบ

สถานะของคำขอจะเป็น "ส่งเรื่องให้ผู้ประกอบการแก้ไขไฟล์แนบ แก้ไขเอกสารครั้งที่.....แก้ไขภายในวันที่......."

กดที่ 🧧 เพื่อแก้ไขไฟล์แนบ

| 2         NCT-201121004-2025-1408         5 ทดสอบ จำกัด         กลางกรุง         -         แก้ไขอภายในวันที่         Q           2         มาการแก่ เป็นสาย (1996)         มาการแก่ เป็นสาย (1996)         มาการแก่ (1996)         มาการแก่ (1996)         มาการแก่ (1 |
|----------------------------------------------------------------------------------------------------|
|----------------------------------------------------------------------------------------------------|

#### ภาพประกอบ

 ระบบจะแสดงหน้าแก้ไขไฟล์แนบ แสดงรายละเอียดการแก้ไขเอกสารครั้งที่....วันที่ที่เจ้าหน้าที่กำหนดให้ส่งไฟล์แก้ไข และรายละเอียดที่แจ้งแก้ไข ทำการแนบไฟล์ใหม่ โดยกดที่ "Choose File"

| แก้ไขเอ                               | กสารครั้งที่ 1 กรุณาแก้ไขภายในวันที่ <mark>23 มกราคม 2568</mark>                                                                           |              |          |                  |             |                      |
|---------------------------------------|----------------------------------------------------------------------------------------------------|--------------|----------|------------------|-------------|----------------------|
| แบนเอร                                | สารเพิ่มเติม                                                                                                    |              |          |                  |             |                      |
| 1. ไฟล์เอกส<br>2. ขนาดไฟ<br>3. ตรวจสอ | ทรที่ต้องการจะแบบ ต้องนามสกุล. PDF เท่านั้น<br>ล์แมบเอกสารต้องไม่เกิน 10 MB<br>บข้อมูลให้เรียบร้อย เมื่อทำการยืนยันแล้วจะไม่สามารถแก้ไขได้ |              |          |                  |             |                      |
| สำดับ                                 | ชื่อไฟล์                                                                                                    |              | เปิดไฟล์ | ตรวจสอบเอกสาร    |             | ไฟล์ใหม่ (กรณีแก้ไข) |
| 1                                     | ข้อมูล เอกสาร หรือหลักฐานที่แสดงการเป็นนิติบุคคล หน้าที่ และอำเ                                                                            | มาจตามกฎหมาย | ٩        | เอกสารไม่ถูกต้อง | Choose File | No file chosen       |
|                                       | ระบุหมายเหตุ                                                                                                    |              |          |                  |             |                      |
|                                       |                                                                                                    |              |          |                  |             |                      |
|                                       |                                                                                                    |              |          |                  |             |                      |

ภาพประกอบ

- เสร็จแล้วกดที่ "อัพโหลดเอกสารแนบ"

| 2 | ระบุหมายเหตุ |        | เอกสารไม่ถูกต้อง | Choose File | Dpath_NCT567-27172.pdf.pdf |
|---|--------------|--------|------------------|-------------|----------------------------|
|   | 🕑 จัพโหลดเอก | สารแนบ | ถีย              |             |                            |

ภาพประกอบ

ระบบจะแจ้งว่าแนบเอกสารใหม่เรียบร้อย แล้วกดที่ "บันทึกการแก้ไข"

| 1. ไฟล์เอกสารที่ต้องการจะแบบ ต้องนามสกุล PDF เท่านั้น<br>2. ขนาดไฟล์แมบเอกสารต้องไม่เกิน 10 MB<br>3. ตรวจสอบข้อมูลให้เรียบร้อย เมื่อทำการยืบยันแล้วจะไม่สามารถแก้ไขได้ |                                                                             |          |                        |             |                      |  |
|----------------------------------------------------------------------------------------------------|-----------------------------------------------------------------------------|----------|------------------------|-------------|----------------------|--|
| สำดับ                                                                                                    | ชื่อไพล์                                                                    | เปิดไฟล์ | ตรวจสอบเอกสาร          |             | ไฟล์ใหม่ (กรณีแก้ไข) |  |
| 1                                                                                                    | ้ข้อมูล เอกสาร หรือหลักฐานที่แสดงการเป็นนิติบุคคล หน้าที่ และอำนางตามกฎหมาย | ٩        | แนบเอกสารใหม่เรียบร้อย | Choose File | No file chosen       |  |
| 2                                                                                                    |                                                                             | ٩        | แบบเอกสารใหม่เรียบร้อย | Choose File | No file chosen       |  |
|                                                                                                    | 🕑 อัพไหลดเอกสารแบน                                                          |          |                        |             |                      |  |

ภาพประกอบ

หลังจากแก้ไขไฟล์แนบเสร็จแล้ว สถานะของคำขอจะเป็น "ส่งคำขอรอพิจารณา มีการแก้ไขเอกสารแนบครั้งที่......"

| สำดับ | รหัสดำเนินการ           | ผู้ดำเนินการ  | ชื่อสถานที่ | เลขรับคำขอ | เลขใบอนุญาต | สถาน:                                                             |   |
|-------|-------------------------|---------------|-------------|------------|-------------|-------------------------------------------------------------------|---|
| 1     | NCT-201121004-2025-1409 | 5 ทดสอบ จำกัด | กลางกรุง    | 6800053    | -           | <ol> <li>ส่งคำขอรอพิจารณา<br/>มีการแก้ไขคำขอครั้งที่ 2</li> </ol> | ٩ |
| 2     | NCT-201121004-2025-1408 | 5 ทดสอบ จำกัด | กลางกรุง    | -          |             | เป้ ส่งคำขอรอพิจารณา<br>มีการแก้ใขเอกสารแนบ<br>ครั้งที่ 1         | ٩ |

ภาพประกอบ

#### 4.3 ส่งเรื่องให้ผู้ประกอบการแก้ไขคำขอและไฟล์แนบ

สถานะของคำขอจะเป็น "ส่งเรื่องให้ผู้ประกอบการแก้ไขคำขอและไฟล์แนบ แก้ไขเอกสารครั้งที่.....แก้ไขภายใน
 วันที่....... กดที่ <a>1</a> เพื่อแก้ไขคำขอและไฟล์แนบ

| สำดับ | รหัสดำเนินการ           | ผู้ต่ำเนินการ                                                       | ชื่อสถานที่ | เลขรับคำขอ | เลขใบอนุญาต | สถานะ                                                                                                    |   |
|-------|-------------------------|---------------------------------------------------------------------|-------------|------------|-------------|----------------------------------------------------------------------------------------------------|---|
| 1     | NCT-201121004-2025-1367 | ส่งเสริมศิลปาชีพ ใน<br>สมเด็จพระนางเจ้าสิริกิติ์<br>พระบรมราชินีนาถ | ทดสอบ       |            | -           | <b>่งไ</b> ป บันทึกร่าง                                                                                                 | ٩ |
| 2     | NCT-201121004-2025-1348 | ส่งเสริมศิลปาชีพ ใน<br>สมเด็จพระนางเจ้าสิริกิดิ์<br>พระบรมราชินินาด | ทดสอบ       | -          |             | II ส่งเรื่องให้ผู้ประกอบ<br>การแก้ไขค่าขอและไฟล์<br>แนบ<br>แก้ไขเอกลารครั้งที่ 1<br>แก้ไขเภายในวันที่<br>14 มกราคม 2568 | ٩ |

ภาพประกอบ

 ระบบจะแสดงหน้าคำขอให้แก้ไข วันที่ที่เจ้าหน้าที่กำหนดให้ส่งคำขอแก้ไข และรายละเอียดที่เจ้าหน้าที่แจ้งแก้ไข โดยการแก้ไขคำขอ จะทำเหมือนขั้นตอนการยื่นคำขอใหม่ทั้งหมด รวมทั้งการแนบไฟล์ที่แก้ไขด้วย

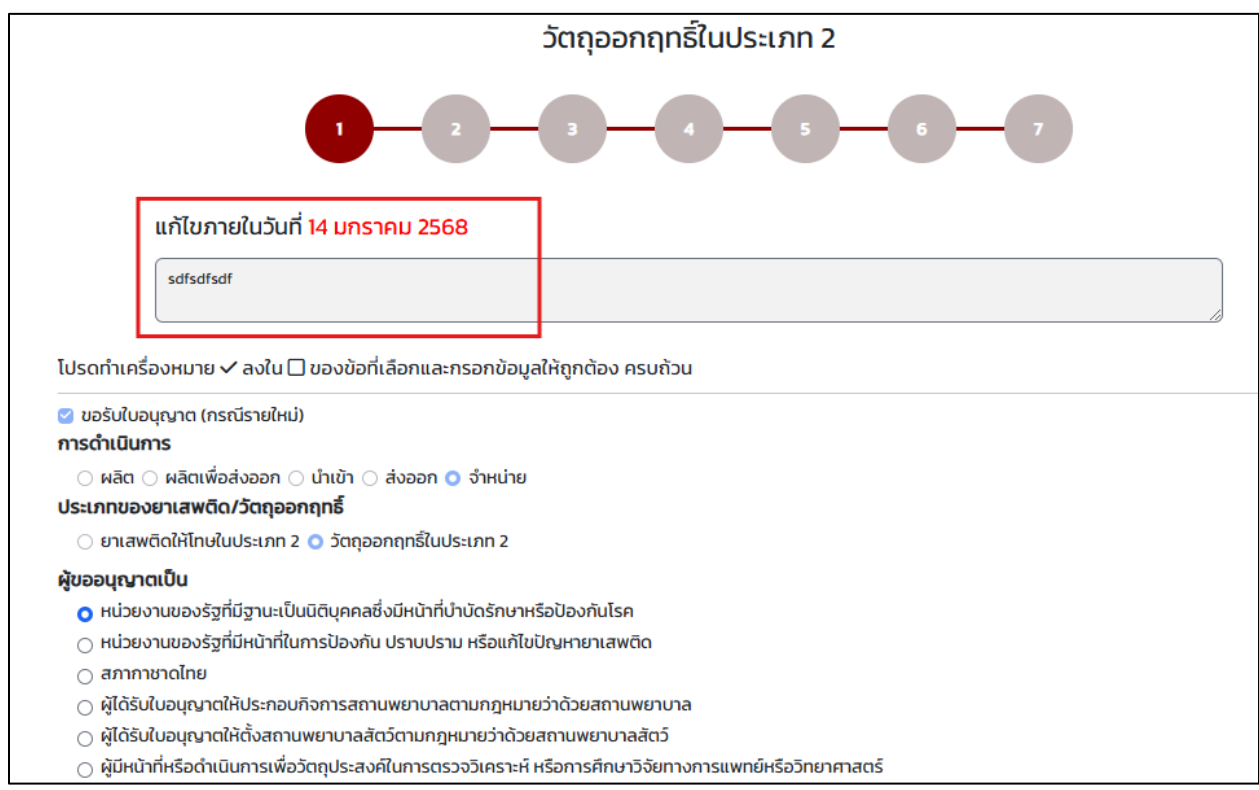

ภาพประกอบ

|                                |                                                                                                    | วัตถุออก                | าฤทธิ์ในประเภท   | 12                    |
|--------------------------------|----------------------------------------------------------------------------------------------------|-------------------------|------------------|-----------------------|
| ~7                             |                                                                                                    | 3                       |                  | 5 - 6 - 7             |
| តលេភា<br>sdfsdfs               | ายเนวนท 14 มกราคม 2568<br><sub>idf</sub>                                                                                     |                         |                  |                       |
|                                |                                                                                                    | (I                      | แก้ไขไฟล์แนบ)    |                       |
| 1. ไฟล์เ<br>2. ขนาด<br>3. ตรวะ | เอกสารที่ต้องการจะแนบ ต้องนามสกุล .PDF เr<br>ดไฟล์แนบเอกสารต้องไม่เกิน 10 MB<br>จสอบข้อมูลให้เรียบร้อย เมื่อทำการยืนยันแล้วจ | ่านั้น<br>วะไม่สามารถแะ | ก้ไขได้          |                       |
| สำดับ                          | ชื่อไฟล์                                                                                                    | เปิดไฟล์                | ตรวจสอบเอกสาร    | ไฟล์ใหม่ (กรณีแก้ไข)  |
| 1                              | ข้อมูล เอกสาร หรือหลักฐานที่แสดงการเป็น<br>นิติบุคคล หน้าที่ และอำนาจตามกฎหมาย                                               | ٩                       | เอกสารไม่ถูกต้อง | กรุณาแบบไฟล์เป็น .pdf |

#### ภาพประกอบ

## หลังจากแก้ไขคำขอเสร็จแล้ว สถานะของคำขอจะเป็น "ส่งคำขอรอพิจารณา มีการแก้ไขคำขอครั้งที่......"

| สำดับ | รหัสดำเนินการ           | ผู้ดำเนินการ                                                        | ชื่อสถานที่ | เลขรับคำขอ | เลขใบอนุญาต | สถานะ                                           |   |
|-------|-------------------------|---------------------------------------------------------------------|-------------|------------|-------------|-------------------------------------------------|---|
| 1     | NCT-201121004-2025-1367 | ส่งเสริมศิลปาชีพ ใน<br>สมเด็จพระนางเจ้าสิริกิติ์<br>พระบรมราชินีนาถ | ทดสอบ       | -          | -           | <b>ปเ</b> บันทึกร่าง                            | ٩ |
| 2     | NCT-201121004-2025-1348 | ส่งเสริมศิลปาชีพ ใน<br>สมเด็จพระนางเจ้าสิริกิติ์<br>พระบรมราชินีนาถ | ทดสอบ       | -          | -           | ม่ ส่งคำขอรอพิจารณา<br>มีการแก้ไขคำขอครั้งที่ 1 | ٩ |

ภาพประกอบ

## 5. ขั้นตอนการชำระเงิน

5.1 หลังจากเจ้าหน้าที่พิจารณาคำขอแล้ว คำขอจะถูกปรับสถานะเป็น "รออนุมัติและชำระเงิน" ทำการชำระเงิน
 ค่าคำขอ โดยเลือกเมนู "ชำระเงิน"

|                 | สถานะรอ ดำเนินการ |
|-----------------|-------------------|
| A Dashboard     |                   |
| 📌 ข้อมูลพื้นฐาน |                   |
| 📌 คำขอใหม่      |                   |
| 📌 คำขอแก้ไข     |                   |
| 📌 คำขอต่ออายุ   |                   |
| 🕈 คำขอยกเลิก    |                   |
| 📌 ช่าระเงิน     |                   |
|                 |                   |

ภาพประกอบที่ 5.1

## 5.2 กดเลือก "ออกใบสั่งชำระเงิน"

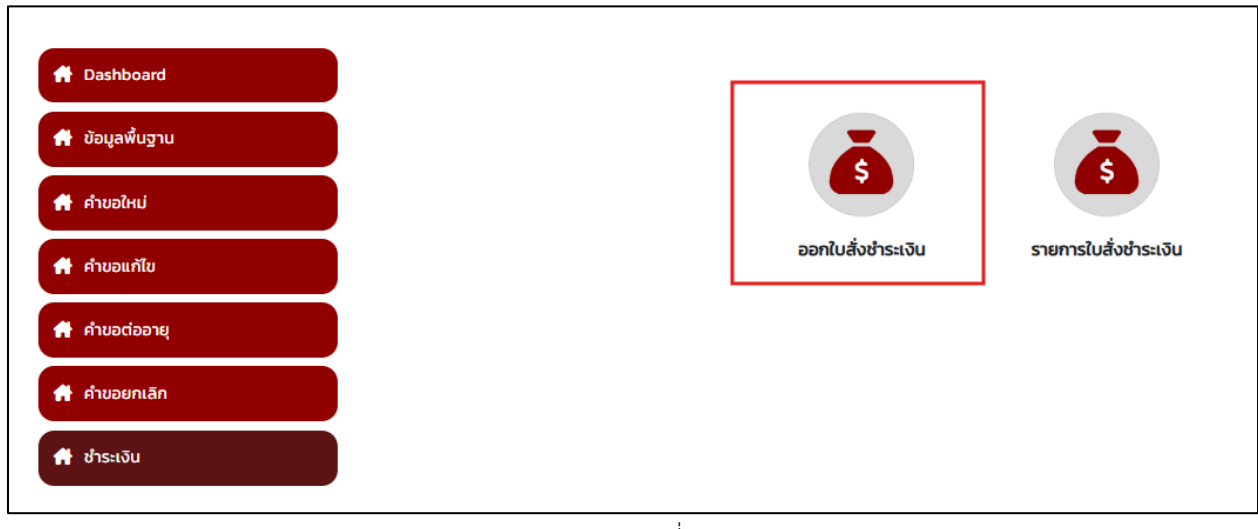

ภาพประกอบที่ 5.2

## 5.3 เลือกประเภทการออกใบสั่งชำระ ชื่อสถานที่ หรือ ผู้รับอนุญาต

|                 | รายการใบสั่งขำระ/ใบเสร็จย้อนหลัง  |
|-----------------|-----------------------------------|
| A Dashboard     |                                   |
| 👫 ข้อมูลพื้นฐาน | กรุณาเลือก ประเภทการออกใบสั่งชำระ |
| 🕂 คำขอใหม่      | ชื่อสถานที่                       |
| 👚 คำขอแก้ไข     |                                   |
| 🕂 คำขอต่ออายุ   | ผู้รับอนุญาต                      |
| 👚 คำขอยกเลิก    |                                   |
| 📌 ชำระเงิน      |                                   |

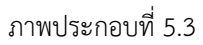

## 5.4 เลือกรายการที่ต้องการชำระเงิน (ให้เลือกทีละ 1 รายการ)

ม.44 (ค่าคำขอใบอนุญาต) ติ๊กเลือกรายการใบสั่งชำระ แล้วกดที่ "ออกใบสั่งชำระตาม ม.44"

|                 |                                            | รายการใบสั่งข่าระ/ใบเสร็จย้อนหลัง |                               |                |                                |  |
|-----------------|--------------------------------------------|-----------------------------------|-------------------------------|----------------|--------------------------------|--|
| 📌 Dashboard     |                                            |                                   |                               |                |                                |  |
| 📌 ข้อมูลพื้นฐาน | <b>ทดสอบ จำกัด</b><br>บ้านเลขที่ 123/1 ถนน | พหลโยธิน แขวง จตุจ                | กัร เขต จตุจักร จังหวัด กรุงเ | ทพมหานคร 10900 |                                |  |
| 📌 คำขอใหม่      |                                            |                                   |                               |                |                                |  |
| 👫 คำขอแก้ไข     | ม.44                                       |                                   |                               |                | ออกใบสั่งข่าระดามม. 44         |  |
|                 | รายการ                                     | วันที่รับ                         | เลขที่รับคำขอ                 | สำนวนเงิน      |                                |  |
| 🔿 คำขอต่ออายุ   |                                            | 6800001                           | 6800001                       | 500.00         |                                |  |
|                 |                                            |                                   |                               | รวม 500        | .00                            |  |
| 📌 คำขอยกเลิก    | กฎกระทรวง                                  |                                   |                               |                | ออกใบสั่งข่าระตามกฎกระทรวง<br> |  |
|                 | 🗌 ประเภทใบอนุญ                             | กด                                | เลขใบอนุญาต                   | สำนวนเงิน      |                                |  |
| 🖶 ชำระเงิน      |                                            |                                   | 6800001                       | 2000.00        |                                |  |
|                 |                                            |                                   |                               |                | รวม                            |  |

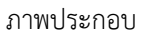

- กฎกระทรวง (ค่าธรรมเนียมใบอนุญาต) ติ๊กเลือกรายการใบสั่งชำระ แล้วกดที่ "ออกใบสั่งชำระตามกฎกระทรวง"

|                 | 51                                        | ยการใบสั่งช่าระ/ใบเสร็จย้อนหลัง         |                                      |                            |
|-----------------|-------------------------------------------|-----------------------------------------|--------------------------------------|----------------------------|
| or Dashboard    |                                           |                                         |                                      |                            |
| 👫 ข้อมูลพื้นฐาน | ทดสอบ จำกัด<br>บ้านเลขที่ 123/1 ถนน พหลโย | บธิน แขวง จตุจักร เขต จตุจักร จังหวัด ก | รุงเทพมหานคร 10900                   |                            |
| 👫 คำขอใหม่      |                                           |                                         |                                      |                            |
| 👫 คำขอแก้ไข     | ม.44                                      |                                         |                                      | ออกใบสั่งข่าระตามม. 44     |
| 📌 คำขอต่ออายุ   | รายการ 2<br>No records to display.        | นที่รับ เลขที่รับคำขอ                   | สำนวนเงิน<br>รวม                     |                            |
| 📌 คำขอยกเลิก    | กฎกระทรวง                                 |                                         |                                      | ออกใบสั่งข่าระตามกฎกระทรวง |
|                 | 🗹 ประเภทใบอนุญาต                          | เลขใบอนุญาต                             | สำนวนเงิน                            |                            |
| 👚 ชำระเงิน      | 2                                         | 6800001                                 | 2000.00<br>גנד <del>ז</del> 2,000.00 |                            |

5.5 เลือกรูปแบบการชำระเงิน

ภาพประกอบ

- กรณีเลือก "พิมพ์ใบสั่งชำระ"

| Γ |                 |                                                                                      | เลือกรูปแบบการชำระเงิน                                                                                                    |
|---|-----------------|--------------------------------------------------------------------------------------|----------------------------------------------------------------------------------------------------|
|   | A Dashboard     | พิมพ์ใบสั่งข่าระ                                                                     | <u>หมายเหตุ</u><br>พิมพ์ใบสังข่าระ หมายถึง พิมพ์ใบสั่งสำหรับไปข่าระเงินที่ธนาคาร<br>Webpay SCB Easy Net หมายถึง สามารถข่าระเงินผ่านเว็บไซต์ของธนาคารไทยเพาณีชย์ สำหรับบุคคลธรรมดา<br>Webpay SCP Engine Net หมายถึง สามารถข่าระเงินผ่านเว็บไซต์ของธนาคารไทยเพาณีชย์ สำหรับบุคคลธรรมดา |
|   | 👫 ข้อมูลพื้นฐาน |                                                                                      |                                                                                                    |
|   |                 | Webpay SCB Easy Net                                                                  | เงื่อนใช : การเข่าใช่งาน Webpay SCB Business Net สำหรับนิติบุคคล<br>1. เปิดบัญขี้กับ SCB<br>2. ลงทะเบียนสมัครใช้บริการ Webpay SCB Business Net<br>3. มีปัญหาการใช้งาน Webpay SCB Business Net โปรคติดต่อ 0 2 544 1212                                                                |
|   | 👫 คำขอแก้ไข     |                                                                                      |                                                                                                    |
|   | 🕐 คำขอต่ออายุ   | ย้อนกลับ                                                                             |                                                                                                    |
|   | 👚 คำขอยกเลิก    |                                                                                      |                                                                                                    |
|   |                 | การบริการชำระเงินข้ามธนาคาร Cross                                                    | Bank Bill Payment ผ่านข่องทางอิเล็กทรอนิกส์ Mobile Banking และ Internet Banking                                                                                                    |
| L | 📅 ชาระเงน       | อย. เปิดบริการรับชำระเงินข้ามธนาคาร Cro<br>โดยที่ อย. ไม่จำเป็นต้องเปิดบัญชีกับทุกธา | ss-Bank Bill Payment ช่วยให้ผู้ประกอบการ มีช่องทางในการช่าระเงินแบบข้ามธนาคารได้<br>มาคาร ผู้ประกอบการสามารถช่าเงินได้จากช่องทางของหลายธนาคารที่ร่วมให้บริการโดยไม่จ่าเป็น                                                                                                    |

ภาพประกอบ

ระบบจะแสดงไฟล์ใบสั่งชำระ สามารถดาวน์โหลด หรือพิมพ์โดยกดที่ 
 ๑
 ๑
 ๓
 ๓
 ๓
 ๓
 ๓
 ๓
 ๓
 ๓
 ๓
 ๓
 ๓
 ๓
 ๓
 ๓
 ๓
 ๓
 ๓
 ๓
 ๓
 ๓
 ๓
 ๓
 ๓
 ๓
 ๓
 ๓
 ๓
 ๓
 ๓
 ๓
 ๓
 ๓
 ๓
 ๓
 ๓
 ๓
 ๓
 ๓
 ๓
 ๓
 ๓
 ๓
 ๓
 ๓
 ๓
 ๓
 ๓
 ๓
 ๓
 ๓
 ๓
 ๓
 ๓
 ๓
 ๓
 ๓
 ๓
 ๓
 ๓
 ๓
 ๓
 ๓
 ๓
 ๓
 ๓
 ๓
 ๓
 ๓
 ๓
 ๓
 ๓
 ๓
 ๓
 ๓
 ๓
 ๓
 ๓
 ๓
 ๓
 ๓
 ๓
 ๓
 ๓
 ๓
 ๓
 ๓
 ๓
 ๓
 ๓
 ๓
 ๓
 ๓
 ๓
 ๓
 ๓
 ๓
 ๓
 ๓
 ๓
 ๓
 ๓
 ๓
 ๓
 ๓
 ๓
 ๓
 ๓
 ๓
 ๓
 ๓
 ๓
 ๓
 ๓
 ๓
 ๓
 ๓
 ๓
 ๓
 ๓
 ๓
 ๓
 ๓
 ๓
 ๓
 ๓
 ๓
 ๓
 ๓
 ๓

|                 | <pre>report_payment_144</pre> |                                                                                                    | 1 / 2   - 90% +              | : \$                               |                                                                                                    | Ŧ | ÷ | : |
|-----------------|-------------------------------|----------------------------------------------------------------------------------------------------|------------------------------|------------------------------------|----------------------------------------------------------------------------------------------------|---|---|---|
| A Dashboard     |                               |                                                                                                    |                              |                                    |                                                                                                    |   |   | ^ |
| 脅 ข้อมูลพื้นฐาน |                               | สำนักงานคณะกรรมกา                                                                                                   | สำนักงานคณะกรรมการอาหารและยา |                                    | เลขประจำตัวผู้เสียภาษี 0994000165676                                                                                                    |   |   |   |
| 🕂 คำขอใหม่      |                               | กระทรวงสาธารณสุข ถนนติวานนท์ อำเภอเมือง จังหวัดนนทบุรี 11000<br>ใบสั่งข้าระค่าตรวจสอบคำขอ/ตรวจประเมินหลักการวิชาการ | Customer                     | r No. (Ref.1) : 680002738725680224 |                                                                                                    |   |   |   |
| คำขอแก้ไข       | ทดสอบ จำกัด                   | /ตรวจสอบสถานประกร                                                                                                   | .บสถานประกอบการ              |                                    | Heterence No. (Het.2) : 680202100124000001<br>วัณที่ออกใบสั่งข้าระ : 24 มกราคม พ.ศ. 2568<br>โปรดข้าระกายในวันที่ 24 กมกาพันธ์ พ.ศ. 2568 |   |   |   |
| คำขอต่ออายุ     | บ้านเลขที่ 123/               | บ้านเลขที่ 123/1 ณน พทธไปยัน แขวง จดูจักร เขต จดูจักร จังหวัด กรุงเทพนอกามคร 10900<br>รา <b>ยการ</b>                |                              |                                    | <้ำนวน (บาท)                                                                                                    |   |   |   |
|                 | ใบสั่งขำระค่าย                | ใบสั่งขำระค่าธรรมเนียมแลขที่ 2223 37407/2668 รายละเขียดตามเอกสารแนบท้าย 500.00                                      |                              |                                    |                                                                                                    |   |   |   |
| 🚹 คำขอยกเลิก    |                               | ขอดเงินที่ต้องชำระ                                                                                                  | (ห้าร้อยบาทถ้วน)             |                                    | 500.00                                                                                                    |   |   |   |
| 💏 ชำระเงิน      | ผู้นำฝาก                      | ผู้นำฝาก                                                                                                    |                              |                                    |                                                                                                    |   |   |   |
|                 | หมายเหลุ                      |                                                                                                    |                              |                                    |                                                                                                    |   |   |   |

- ภาพประกอบ
- กรณีเลือก "Webpay SCB Easy Net"

|                 |                                                                                                    | เลือกรูปแบบการชำระเงิน                                                                                                    |
|-----------------|----------------------------------------------------------------------------------------------------|----------------------------------------------------------------------------------------------------|
| A Dashboard     | พิมพ์ไบสั่งข่าระ                                                                                                    | <u>หมายเหตุ</u><br>พิมพใบสังช่าระ หมายถึง พิมพใบสั่งสำหรับไปข่าระเงินที่ธนาคาร<br>Webpay SCB Easy Net หมายถึง สามารถข่าระเงินผ่านเว็ปไซต์ของธนาคารไทยพาณิชย์ สำหรับบุคคลธรรมดา                                                                                                    |
| 👫 ข้อมูลพื้นฐาน |                                                                                                    | Webpay SCB Business Net หมายถึง สามารถชำระเงินผ่านเว็ปไซต์ของธนาคารไทยพาณิชย์ สำหรับนิติบุคคล                                                                                                    |
| คำขอใหม่        | Webpay SCB Easy Net                                                                                                    | เงื่อนใช : การเข้าใช้งาน Webpay SCB Business Net สำหรับนิดิบุคคล<br>1. เป็ดปัญขีกับ SCB<br>2. ลงพระเบ็ยนสมัครใช้บริการ Webpay SCB Business Net<br>3. มีปัญหาการใช้งาน Webpay SCB Business Net โปรดดิดต่อ 0 2 544 1212                                                                                 |
| 🔿 คำขอแก้ไข     |                                                                                                    |                                                                                                    |
| คำขอต่ออายุ     | ย้อนกลับ                                                                                                    |                                                                                                    |
| 👫 คำขอยกเลิก    |                                                                                                    | 3                                                                                                    |
| off ชำระเงิน    | การบริการชำระเงินข้ามธนาคาร Cro<br>อย. เปิดบริการรับข่าระเงินข้ามธนาคาร (<br>โดยที่ อย. ไม่ส่าเป็นต่องเปิดปัญขี้กับทุก<br>ต้องลงทระเบียนพร้อมเพย<br>ธนาคารเปิดให้บริการ Cross-Bank Bill F | ss-Bank Bill Payment ผ่านช่องทางอิเล็กหรอนิกส์ Mobile Banking และ Internet Banking<br>Cross-Bank Bill Payment ข่วยให้ผู้ประกอบการ มีช่องทางในการชำระเงินแบบข้ามธนาคารได้<br>เธนาคาร ผู้ประกอบการสามารถข้าเงินได้จากช่องทางของหลายธนาคารที่ร่วมให้บริการโดยไม่จำเป็น<br>'ayment และช่องทางการข่าระเงิน |

ภาพประกอบ

- ระบบจะแสดงข้อมูลรายละเอียดการชำระเงิน และช่องทางการชำระเงิน โดยสามารถเลือกว่าจะขำระเงิน

ผ่านช่องทางใด ได้แก่ SCB Easy App, SCB Business Net และ SCB Business Anywhere

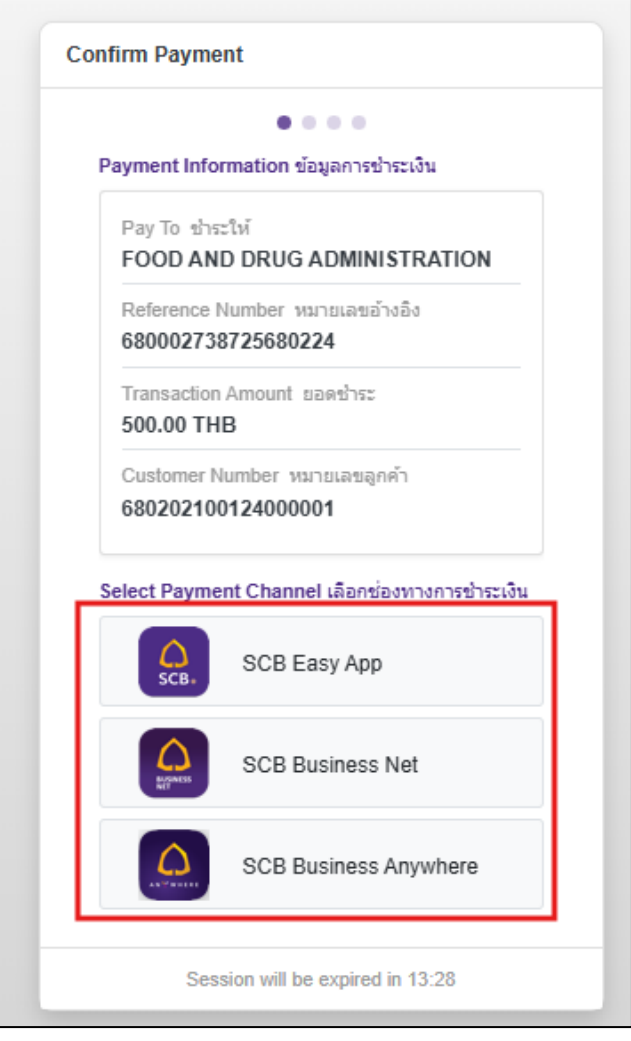

ภาพประกอบ

หลังจากชำระเงินเรียบร้อยแล้ว คำขอจะเปลี่ยนสถานะเป็น "อนุมัติ"

| ลำดับ | รหัสดำเนินการ           | ผู้ดำเนินการ  | ชื่อสถานที่ | เลขรับคำขอ | เลขใบอนุญาต      | สถานะ                                                            |   |
|-------|-------------------------|---------------|-------------|------------|------------------|------------------------------------------------------------------|---|
| 1     | NCT-201121004-2025-1409 | 5 ทดสอบ จำกัด | กลางกรุง    | 6800053    |                  | ส่งคำขอรอพิจารณา<br>มีการแก้ไขคำขอครั้งที่ 2                     | ٩ |
| 2     | NCT-201121004-2025-1408 | 5 ทดสอบ จำกัด | กลางกรุง    | -          | -                | <b>่แ!</b> ส่งคำขอรอพิจารณา<br>มีการแก้ไขเอกสารแนบ<br>ครั้งที่ 1 | ٩ |
| 3     | NCT-201121004-2025-1394 | 5 ทดสอบ จำกัด | กลางกรุง    | 6800039    | นบ จวจ2-ร 3/2568 | 비 ອນຸນັຕິ                                                        | ٩ |

ภาพประกอบ